# ポリシー作成方法

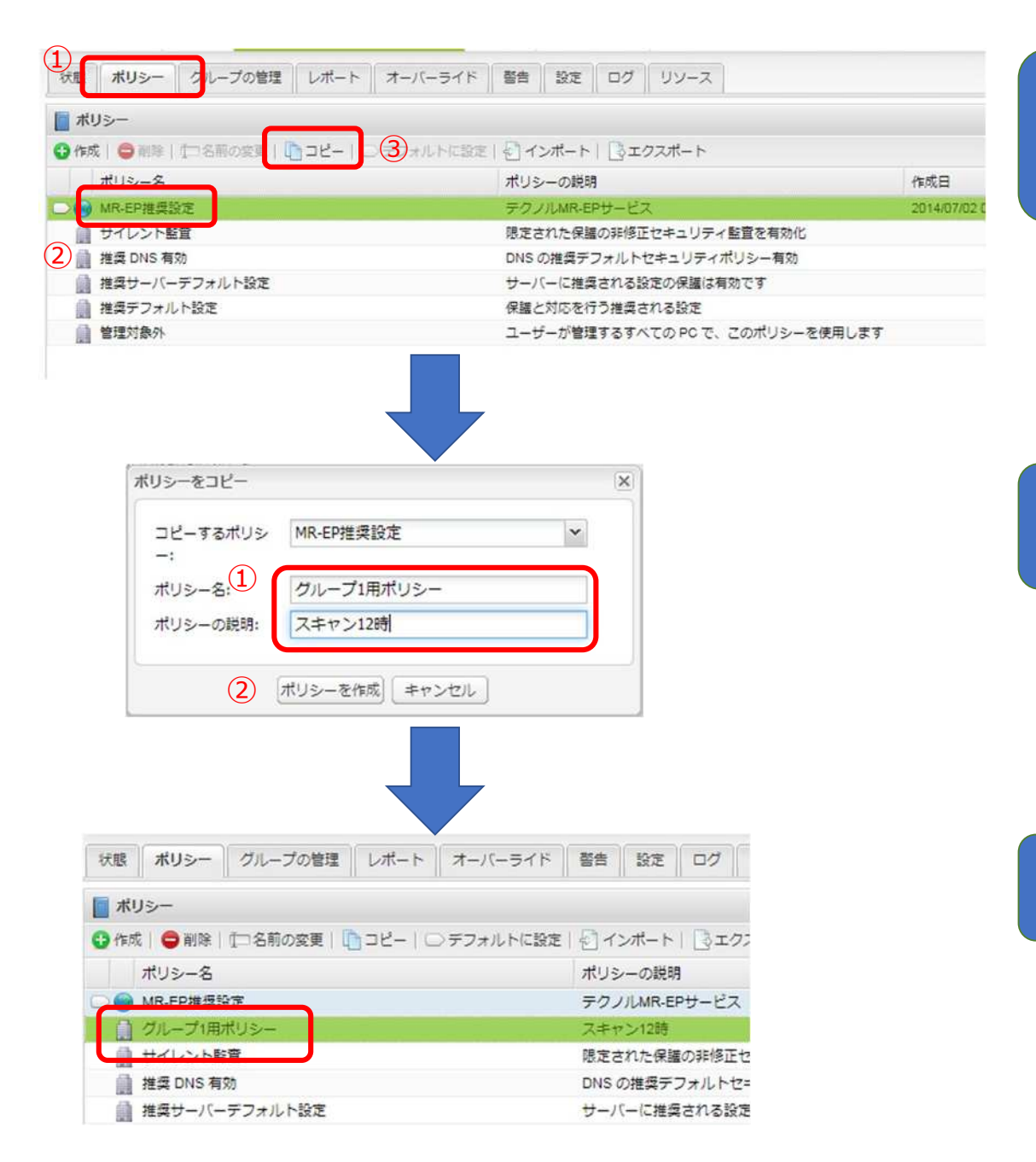

①管理コンソールヘログインします。
 【ポリシー】タブに進みます。
 ②コピーしたいポリシー名をクリックし、
 ③【コピー】ボタンをクリックします。

①ポリシー名とポリシーの説明を入力し、
 ②「ポリシーを作成」をクリックします。

ポリシー一覧に名称が表示されたらダブ ルクリックします。

# ポリシー作成方法

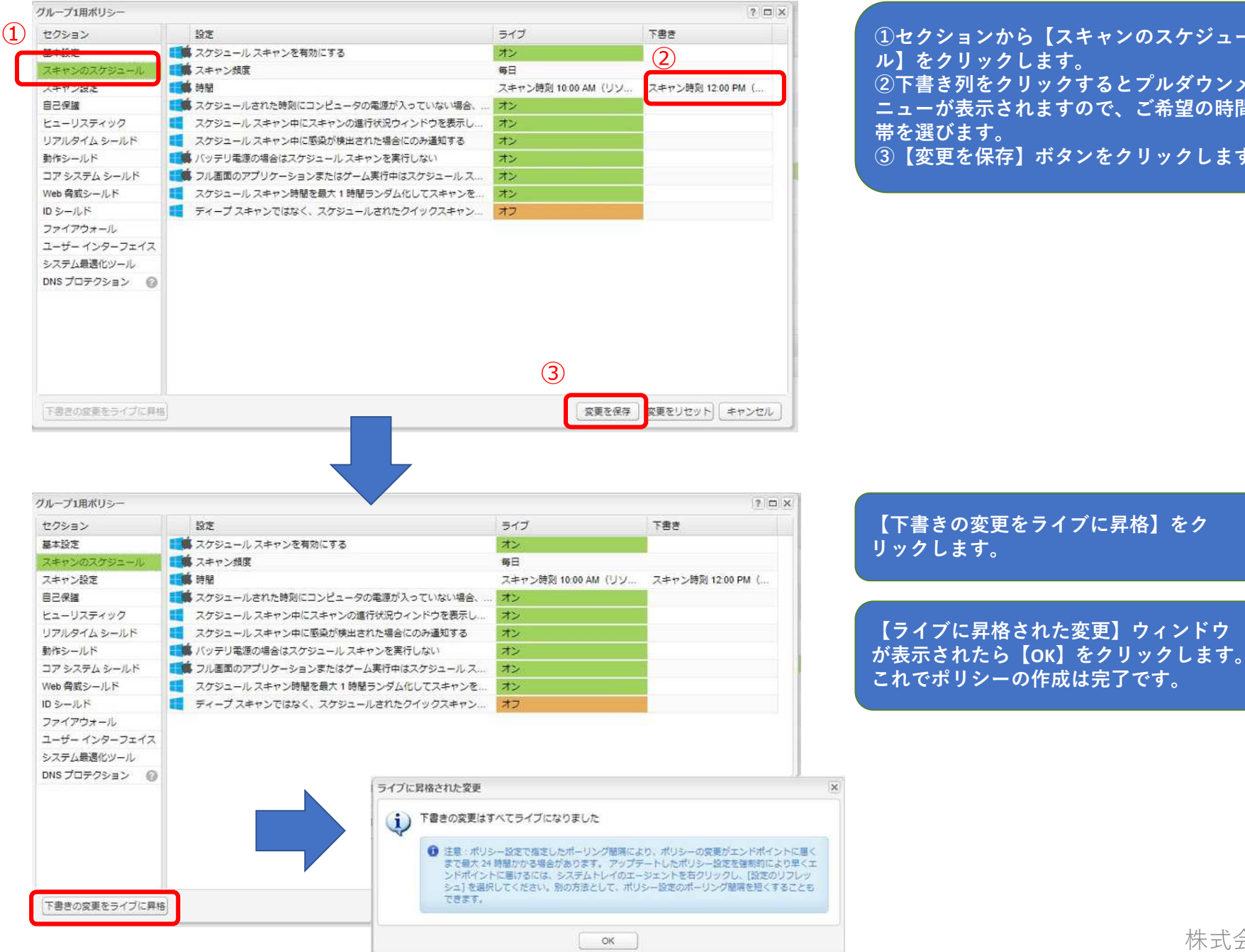

①セクションから【スキャンのスケジュー ル】をクリックします。 ②下書き列をクリックするとプルダウンメ ニューが表示されますので、ご希望の時間 ③【変更を保存】ボタンをクリックします。

#### 適用方法①全てのエンドポイントにポリシーを適用する場合

| サイトへ戻る ホーム エンドポイント プロテクショ                                                                                                    | > 管理者                                                                                                    | ダウンロード                                               |                                                                                                |                                        |
|----------------------------------------------------------------------------------------------------|----------------------------------------------------------------------------------------------------|------------------------------------------------------|------------------------------------------------------------------------------------------------|----------------------------------------|
| 秋日 ポリシー クレッジの管理 レポート オーバー                                                                                                    | ライド 警告                                                                                                    | 設定 ログ                                                | עע ג-עע                                                                                        |                                        |
| ■ #U>-                                                                                                    |                                                                                                    |                                                      |                                                                                                |                                        |
| ■ *****<br>◎ 作成   ● 削除   ① 冬前の変更   『 つビー   □ デフォル                                                                                                    | NC BE DI                                                                                                    | (S#LEI Dom                                           | クフポート                                                                                          |                                        |
|                                                                                                    | 3 ILESSAL                                                                                                    |                                                      |                                                                                                |                                        |
| ホリシー名 -                                                                                                    | $\bigcirc$                                                                                                    |                                                      | ホリシーの説明                                                                                        |                                        |
| ● MR-EP推奨設定                                                                                                    |                                                                                                    |                                                      | テクノルMR-EPt                                                                                     | ナービス                                   |
| ○ ● MR-EP推奨設定_PUA ON                                                                                                    |                                                                                                    |                                                      | テクノルMR-EPt                                                                                     | ナービス                                   |
| ₩R-EP推奨設定_SOF                                                                                                    |                                                                                                    |                                                      | テクノルMR-EP                                                                                      | ナービス                                   |
| 自 グループ1用ポリシー                                                                                                    |                                                                                                    |                                                      | 保護シャットダウ                                                                                       | >OFF                                   |
| サイレント監査                                                                                                    |                                                                                                    |                                                      | 限定された保護の                                                                                       | )非修正セキュリティ監査を                          |
| i 推奨 DNS 有効                                                                                                    |                                                                                                    |                                                      | DNS の推奨デフ:                                                                                     | ォルトセキュリティ <mark>ポ</mark> リシー           |
| 🏢 推奨サーバーデフォルト設定                                                                                                    |                                                                                                    |                                                      | サーバーに推奨さ                                                                                       | れる設定の保護は有効です                           |
| 推奨デフォルト設定                                                                                                    |                                                                                                    |                                                      | 保護と対応を行う                                                                                       | 推奨される設定                                |
| デフォルトのボリシーを設定                                                                                                    |                                                                                                    | のエンドポイントで                                            | で使用するデフォルト                                                                                     |                                        |
|                                                                                                    |                                                                                                    |                                                      |                                                                                                |                                        |
| サイトへ戻る ホーム エンドポイントプロテクション                                                                                                    | 管理者 ダウ:                                                                                                    |                                                      |                                                                                                |                                        |
| サイトへ戻る ホーム エンドボイントプロテクション                                                                                                    | 管理者 ダウ:                                                                                                    |                                                      | 7                                                                                              |                                        |
| サイトへ戻る ホーム エンドポイントプロテクション<br>状態 ポリシー グループの管理 レポート オーバーライド                                                                                                    | 管理者 ダウ:<br>著告 設定                                                                                                    | א-סע<br>ק-עט ליס                                     | τ]                                                                                             |                                        |
| サイトへ戻る ホーム エンドポイントプロテクション<br>状態 ポリシー クループの管理 レポート オーバーライド                                                                                                    | 管理者 ダウ:<br>著告 設定                                                                                                    | א-סע<br>-ענין אס                                     | t                                                                                              |                                        |
| サイトへ戻る ホーム エンドポイントプロテクション<br>状態 ポリシー クループの管理 レポート オーバーライド<br>■ ポリシー<br>④ 作成   ● 除除   ①名前の変更   □ コピー   ○ テフォルトに設                                                                                         | <ul> <li>管理者 ダウ:</li> <li>著告 設定</li> <li>E 2 インボー!</li> </ul>                                                        |                                                      | R                                                                                              |                                        |
| サイトへ戻る ホーム エンドポイントプロテクション<br>状態 ポリシー クループの管理 レポート オーバーライド<br>■ ポリシー<br>・ 作成   ● 神除   ①名前の変更   □ コピー   ○ デフォルトに図<br>ポリシー名 ▲                                                                              | <ul> <li>管理者 ダウ:</li> <li>              新告 設定      </li> <li>             £               1/2パー          </li> </ul> | К<br>                                                | マンシーの説明                                                                                        | fizi                                   |
| サイトへ戻る ホーム エンドポイントプロテクション<br>状態 ポリシー クループの管理 レポート オーバーライド<br>■ ポリシー<br>④ 作成   ● 神除   ①名前の変更   □ コピー   ○ デフォルトに的<br>ポリシー名 ▲<br>● MR-EP推奨設定                                                               | 管理者 ダウ:<br>警告 設定<br>E   を] インボー1                                                                                     | ンロード<br>ログ   リソース<br>ト   ③エクスポート<br>オリ<br>テジ         | マ<br>リシーの説明<br>フノルMR-EPサービス                                                                    | 1F50<br>201                            |
| サイトへ戻る ホーム エンドポイントプロテクション<br>状態 ポリシー クループの管理 レポート オーバーライド<br>■ ポリシー<br>● 作成   ● 神除   ①名前の変更   □ コピー   ○ デフォルトに的<br>ポリシー名 ▲<br>● MR-EP推奨設定<br>● MR-EP推奨設定_PUA ON                                         | <ul> <li>管理者 ダウ:</li> <li>警告 設定</li> <li>E   ④ インボー1</li> </ul>                                                      | ンロード<br>ログ リソース<br>ト ③エクスポート<br>ポリ<br>テジ<br>テジ       | マ<br>リシーの説明<br>フノリMR-EPサービス<br>フノリMR-EPサービス                                                    | 155<br>201<br>202                      |
| サイトへ戻る ホーム エンドポイントプロテクション<br>状態 ポリシー クループの管理 レポート オーバーライド<br>■ ポリシー<br>● 作成   ● 神除   ①名前の変更   □ コピー   ○ デフォルトに図<br>ポリシー名 ▲<br>● MR-EP推奨設定<br>● MR-EP推奨設定 PUA ON<br>● UN EPE###25 SOF                    | 管理者 ダウ:<br>警告 設定<br>E   を] インボー1                                                                                     | ンロード<br>ログ リソース<br>ト ③エクスポート<br>ポリ<br>テク<br>テク<br>テク | 2<br>リシーの説明<br>7ノリルR-EPサービス<br>7ノリ.MR-EPサービス<br>7ノルR-EPサービス                                    | 155<br>201<br>202<br>201               |
| サイトへ戻る ホーム エンドボイントプロテクション<br>状態 ポリシー グループの管理 レポート オーバーライド<br>■ ポリシー<br>② 作成 ( ● 触針 ) ① 名前の変更   □ コピー   ○ デフォルトに図<br>ポリシー名 ▲<br>● MR-EP推奨設定<br>● MR-EP推奨設定 PUA ON<br>● UD EPI##EPI# SOE<br>● 加クレープ(用ポリシー | 管理者 ダウ:<br>警告 設定<br>E   を] インボー1                                                                                     | ンロード<br>ログ リソース<br>、 ③ エクスポート<br>デジ<br>デジ<br>保護      | 2<br>リシーの説明<br>7ノリLMR-EPサービス<br>7ノリLMR-EPサービス<br>7ノリLMR-EPサービス<br>2ノリLMR-EPサービス<br>ミシャットダウンOFF | PE8<br>201<br>202<br>201<br>202<br>203 |

【ポリシー】タブをクリックし、
 ②作成したポリシー名を選び
 ③【デフォルトに設定】をクリックします。

デフォルトのポリシーを設定のウィンドウが表示さ れたら「はい」をクリックします。

ポリシー名に矢印が移動します。 ー括でエンドポイントのポリシーを変更できます。 過去に個別にポリシーを変えたことがあるエンドポ イントには適用されませんのでご注意下さい。

## 適用方法②個別にエンドポイントのポリシーを設定する場合

| 状態 11リシー グループの  | 管理 レポー | - 1 7       | オーバーライド 警告   | 設定ログリ                 | ノソース         |        |              |           |
|-----------------|--------|-------------|--------------|-----------------------|--------------|--------|--------------|-----------|
| グループ ビュー 検索     | « ¢    | <b>. .</b>  | べてのエンドポイント   |                       |              | 3      |              |           |
| 🚱 作成   🛐 アクション・ |        | <b>H</b> Zi | 更を保存  뉠 変更を取 | 10消す   🌄 エンドボ・        | イントを別のク      | ループに移動 | 📕 ボリシーをエンドボイ | ントに適用     |
| グループ名           | No.    | E           | ホスト名         | ポリシー・                 | グループ         | 状態     | エージェントのパ     | 初回確認日時    |
| すべてのエンドポイント     | 12     |             | 1 DESKTOP    | MR-EP推奠設定             | デフォル・・・      | 🧭 保護   | 9.0.28.48    | 2020/03/1 |
| デフォルトのグループ      | 12     |             | 2 LAPTOP-    | MR-EP推奨設定             | デフォル         | 🛞 保護   | 9.0.28.48    | 2020/05/2 |
|                 |        |             | 3 LAPTOP-    | MR-EP推奨設定             | デフォル         | 🥝 保護   | 9.0.28.48    | 2020/05/2 |
|                 |        |             | 1            | and the second second | and the last |        |              |           |

【グループの管理】タブをクリックします。
 ②ポリシーを変更するホストにチェックを入れます。
 ③【ポリシーをエンドポイントに適用】をクリックします。

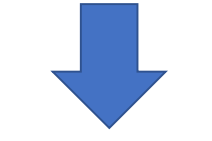

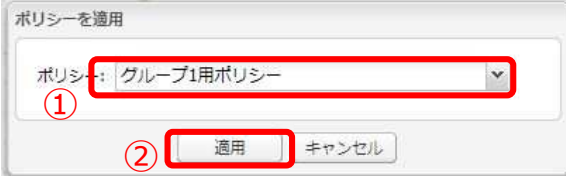

状態 ポリシー グループの管理 レポート オーバーライド 警告 設定 ログ リソース グループ ビュー 検索 《 🔹 📃 すべてのエンドポイント 🔚 変更を保存| 🎃 変更を取り消す| 🌄 エンドポイントを別のグループに移動| 🔜 ポリシーをエンドポイントに適用| 🍢 エー 😗 作成 | 🛐 アクション・ ホスト名 ポリシー グループ 状態 エージェントのバ... 初回確認... 最 E グループ名 No. 1 DESKTO グループ1用ポリシー デフォル... 📀 保護 9.0.28.48 2020/03/1... 20 すべてのエンドポイント 12 グループ1用ポリシー デフォル... 📀 保護 2 LAPTOP-9.0.28.48 2020/05/2... 20 デフォルトのグループ 12

【ポリシーを適用】ウィンドウで ①プルダウンからポリシー名を選び ②【適用】をクリックします。

最後に「変更を保存」をクリックします。 エンドポイント側では定期的なポーリング、 PC再起動、Webrootアイコン右クリック→設 定のリフレッシュ のいずれかのタイミング でポリシーが適用になります。

# 適用方法③新しいグループを作成し、ポリシーを適用する方法

|   |                                        | (1)                     |                            |
|---|----------------------------------------|-------------------------|----------------------------|
|   | 状態 ポリシー グルー                            | プの管理レポート                |                            |
|   | グループ ビュー 検索                            | 5 × 2                   |                            |
| 2 | 😲 作成   アクション・                          |                         |                            |
|   | グループ名                                  | No.                     |                            |
|   | すべてのエンドポイント                            | 40                      |                            |
|   |                                        |                         |                            |
|   |                                        |                         |                            |
|   | グループを作成                                |                         |                            |
|   | グループ名: (1) グループ1                       |                         |                            |
|   | 説明: グループ1                              |                         |                            |
|   | ポリシー: (2) グループ1用オ                      | (リシー                    | *                          |
|   |                                        |                         |                            |
|   | 3                                      | 存 キャンセル                 |                            |
|   |                                        |                         |                            |
|   |                                        |                         |                            |
|   | 状態 ポリシー グループの管理 レン                     | ポート ーバーライド 警告 設定        | ב-עע לים                   |
|   | グループ ドュー 検索 《学                         | ■ エンドポイント一覧: デフォルトのグ    | 3                          |
|   |                                        | ■ 変更を保存   2 変更を取り消す   ● | エンドポイントを別のグループに移動          |
|   | グループ名 No.                              | ホスト名                    | ポリシー                       |
|   | すべてのエンドポイント 40                         | 8 🗖 📫 ۱                 |                            |
|   | 非アクティブ化されたエ 106<br>デフォルトのグループ 20       | 9 🗖 🥪                   |                            |
|   | a anna a ann a ann ann ann ann ann ann |                         |                            |
|   |                                        | 12 VLIWEBROOT-PC        | yli<br>Milliot Gool        |
|   |                                        | ASUS-TAKIN-DEMO         | ■+#A19921<br>推奨サーバーデフォルト設定 |
|   |                                        | (2)                     |                            |

①【グループの管理】タブをクリックします。
 ②グループタブ内にある【作成】をクリックします。

【グループを作成】ウィンドウが表示されたら ①グループ名と説明を入力します。 ②ポリシーのプルダウンメニューから、先ほど作っ たポリシーを選びます。 ③最後に【保存】をクリックします。

 ①デフォルトのグループもしくはホストが所属する グループ名をクリックします。
 ②移動したいホストにチェックを入れ、
 ③【エンドポイントを別のグループに移動】をク リックします。

# 適用方法③新しいグループを作成し、ポリシーを適用する方法

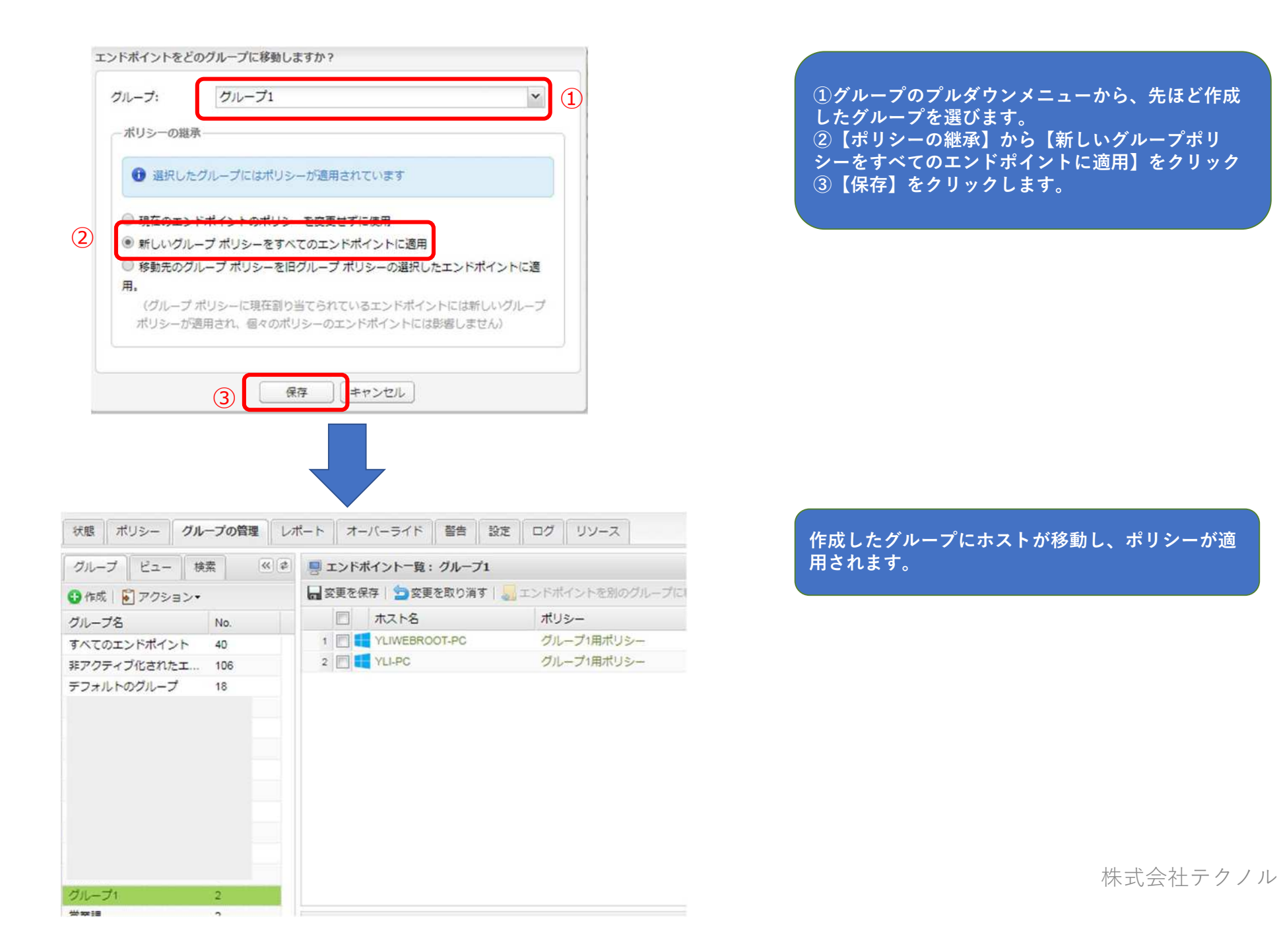

#### 適用方法④既存のグループにポリシーを適用する方法

 $\sim$ 

| グループ                              | ビュー 検索         | <b>«</b> | עד 🔄 🔋 | 157 |
|-----------------------------------|----------------|----------|--------|-----|
| 😋 / 🗉 🕄 📔                         | アクション・         |          | □ 変更   | ⊇⁄氛 |
| グル- プA I                          | グループの編集        |          |        | 3   |
| इंग्रेट्राज्य 🕻                   | クループを削除        | :<br>:   |        |     |
| 非アクティ                             | このグループに        | エンドポイント  | を配備    |     |
| デフォルトの                            |                | 12       |        |     |
|                                   |                | 3        |        |     |
|                                   |                | 8        |        |     |
|                                   |                | 1        |        |     |
| 2                                 |                |          |        |     |
| グループ1                             |                | 2        | )      |     |
| クループ 1<br>パループの編集                 |                | 2        | )      |     |
| クループ1<br>リループの編集<br>クループ名:        | グループ 1         | 2        | )      |     |
| グループ1<br>グループの編集<br>グループ名:<br>説明: | グループ1<br>グループ1 | 2        |        |     |

【グループの管理】タブをクリックします。
 ②グループ名から設定を変更するグループ名をクリックします。
 ③【アクション】→【グループの編集】の順にクリックします。

【グループの編集】ウィンドウが表示されたら ①ポリシーのプルダウンメニューから、先ほど作っ たポリシーを選びます。 ②最後に【保存】をクリックします。

# 適用方法④既存のグループにポリシーを適用する方法

| グループ名: | グループ1                                          |
|--------|------------------------------------------------|
| 説明:    | グループ1                                          |
| ポリシー:  | グループ1用ポリシー                                     |
|        | ッドポイントのポリシーを変更せずに使用<br>レーブ ポリシーをすべてのエンドポイントに適用 |

【ポリシーの継承】から【新しいグループポリシーをすべてのエンドポイントに適用】をクリック
 ②【保存】をクリックします。

グループポリシーが適用されます。

| グループ ビュー 検索     | * \$ | 📑 エンド፣ | ポイント一覧: グループ1   |                     |
|-----------------|------|--------|-----------------|---------------------|
| 😗 作成   🛐 アクション・ |      | ■ 変更を例 | 保存 🎦 変更を取り消す    | - エンドボイントを別のグループに移動 |
| グループ名           | No.  |        | ホスト名            | ポリシー                |
| すべてのエンドポイント     | 40   | 1      | VAIO            | グループ1用ポリシー          |
| 非アクティブ化されたエンドポ  | 106  | 2      | DESKTOP-U0G6298 | グループ1用ポリシー          |
| デフォルトのグループ      | 12   |        |                 |                     |
|                 |      |        |                 |                     |
| グループ1           | 2    |        |                 |                     |